1. Click Search for Leads, then click on US Consumers + Auto-Data below to Build A List:

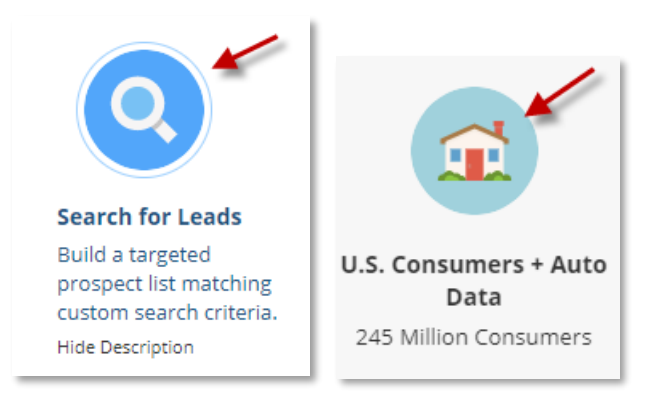

 \*You can select <u>ALL</u> filters you want on the left-hand side <u>BEFORE</u> clicking Run Search. Record counts will update immediately at the bottom of the page when selecting filters\* Click Geography to find Zip Code and enter your zip(s) and click Add which will move your zip(s) to the Selected Box:

| IGRAPHY                 | ZIP Code / Carrier Route            |                             | Elear All 🚺 |
|-------------------------|-------------------------------------|-----------------------------|-------------|
| City                    | Enter ZIP Codes 0                   | Selected                    |             |
| State                   | 68127                               |                             |             |
| IP Code / Carrier Route |                                     |                             |             |
| ladius                  |                                     |                             |             |
| ounty                   |                                     |                             |             |
| /lap Based Search       |                                     |                             |             |
| none Number             |                                     |                             |             |
| etro Area               | Add                                 |                             |             |
| reet Address            |                                     |                             |             |
| eighborhood             | Did you know you can also exclude b | y ZIP Code / Carrier Route? |             |

| nter ZIP Codes 🚯           | Selected |   |
|----------------------------|----------|---|
| Ex. 770, 77024, 77024-C208 | 68127    | × |
|                            |          |   |
|                            |          |   |
|                            |          |   |
|                            |          |   |
|                            |          |   |
| Add                        |          |   |

3. Click Housing to then select Home Insurance X Date to choose the Month you are looking for those coming up for their home insurance renewal:

| HOUSING               | 1                   |               |
|-----------------------|---------------------|---------------|
|                       |                     |               |
| Home Ownership        |                     |               |
| Home Value            |                     |               |
| 🗌 Home Type           |                     |               |
| Home Size             |                     |               |
| Bedrooms              |                     |               |
| Pool                  |                     |               |
| 🗌 Year Built          |                     |               |
| Home Sale Price       |                     |               |
| Home Equity Estimate  |                     |               |
| Second Property       |                     |               |
| Mortgage Present      | Home Insurance X Da | Ciear All 😈 🤉 |
| Mortgage Loan Type    |                     |               |
| Interest Rate         | Available           | Selected      |
| Mortgage Amount       | January             | May 🗙         |
| Mortgage Expense      | February            |               |
| Sale Date             | March               |               |
| Mortgage Sale Month   | April               |               |
| Finance Type          | luly                |               |
| Lan To Value          | August              |               |
| Home Insurance X Date | September           |               |
|                       |                     |               |

4. Click Contact Options to select Phone Options to choose only records with phone numbers:

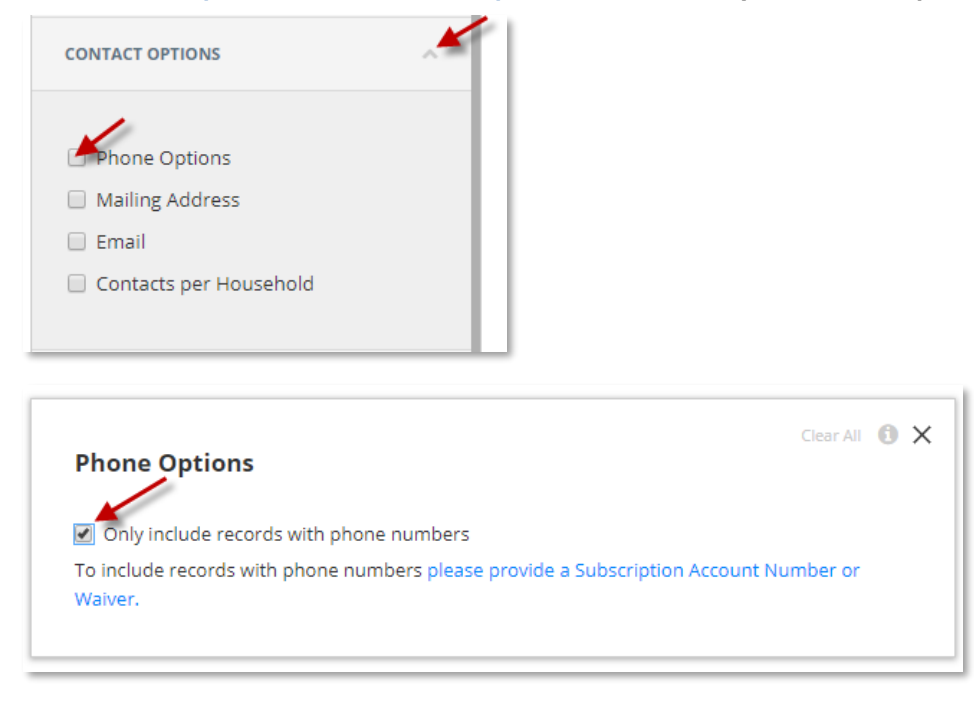

5. At the top of the page, you will see Green icons showing what you have selected – once everything you want is selected, click Run Search at the bottom right to load the list:

| <b>data axle</b> • ge              | enie     | temember to download your<br>ists for use in telemarketing > U.S. Consumers > Sea<br>or direct mail campaigns. | orch Results         | HAVE AN IDEA2 | SIGN OUT AS EVAN WIEBE USER COMMUNITY CONTACT US MENU |
|------------------------------------|----------|----------------------------------------------------------------------------------------------------|----------------------|---------------|-------------------------------------------------------|
| Filters + ZIP Code / Carrier Route | Home Ins | urance X Date Phone Options                                                                                    |                      |               | CLEAR ALL 🔕   CRITERIA 🔀                              |
|                                    |          | 1                                                                                                    |                      |               |                                                       |
| Search Filters                     |          |                                                                                                    |                      |               |                                                       |
| POPULAR 1                          | ~        | ZIP Code / Carrier Route                                                                                       | Clear All 🔘 🗙        |               |                                                       |
| GEOGRAPHY 1                        | ~        | Enter ZIP Codes 0                                                                                              | Selected             |               |                                                       |
| PERSONAL INFO                      | ~        | Ex. 770, 77024, 77024-C208                                                                                     | 68046 <b>X</b>       |               |                                                       |
| HOUSEHOLD MEMBERS                  | ~        |                                                                                                    |                      |               |                                                       |
| HOUSING (1)                        | ~        |                                                                                                    |                      |               |                                                       |
| LIFESTYLE                          | Ŷ        |                                                                                                    |                      |               |                                                       |
| FINANCE                            | Ý        | Add                                                                                                    |                      |               |                                                       |
| POLITICAL BEHAVIOR                 | ~        |                                                                                                    |                      |               |                                                       |
| AUTOMOBILE                         | ~        | Did you know you can also exclude by ZIP Co                                                                    | ode / Carrier Route? |               |                                                       |
| CONTACT OPTIONS                    | ^        |                                                                                                    | Clear All 🙃 🗙        |               |                                                       |
|                                    |          | Home Insurance X Date                                                                                          |                      |               |                                                       |
| Phone Options                      |          | Available                                                                                                    | Selected             |               |                                                       |
| Mailing Address     Email          |          | lanuary                                                                                                    | May                  |               |                                                       |
| Contacts per Household             |          | February                                                                                                    |                      |               |                                                       |
|                                    |          | March                                                                                                    |                      |               |                                                       |
| ACTIVITY                           |          | April                                                                                                    |                      |               |                                                       |
|                                    |          | June                                                                                                    |                      |               |                                                       |
| RECORDS                            | Ý        | 16 Records                                                                                                    |                      |               | Cancel Run Search                                     |
| EXCLUSIONS                         | ~        |                                                                                                    |                      |               |                                                       |

## 6. Save your list to your homepage

| Filters 🔻            | ZIP | Code / Carrier Route | Home Insurance X Date | Phone Options       |
|----------------------|-----|----------------------|-----------------------|---------------------|
| <b>16</b><br>Records | Sa  | ve Export Mo         | pre                   |                     |
|                      | ۷   | COUNTY               | AGE RANGE             | INCOME RANGE        |
| 1                    | • 🛎 | SARPY                | 65+                   | \$30,000 - \$39,999 |

| Sa | ve List                          | × |
|----|----------------------------------|---|
|    |                                  |   |
|    | May Home Insurance X Dates 68127 |   |
|    |                                  |   |
|    | Cancel                           | : |

7. Export your list in the Allstate DNS Format so you can upload it to be internally scrubbed: Choose Export, then Download

| Filters 🔻            | ZIP | Code / Carrier Route | Home Insurance X Date | Phone Options       |
|----------------------|-----|----------------------|-----------------------|---------------------|
| <b>16</b><br>Records | Sa  | Ve Export            | lore                  |                     |
|                      | 2   | COUNTY               | AGE RANGE             | INCOME RANGE        |
| 1                    | • 🗉 | SARPY                | 65+                   | \$30,000 - \$39,999 |

Then change "Choose Level of Detail" to Custom to make sure you have Allstate DNS Format chosen from the Saved Lists drop down. Then click GO.

| vnload                                                                                                    |                                                                                                    | 2 |
|----------------------------------------------------------------------------------------------------|----------------------------------------------------------------------------------------------------|---|
|                                                                                                    |                                                                                                    |   |
| Export Name                                                                                                    |                                                                                                    |   |
| May X Dates 68127                                                                                                    |                                                                                                    |   |
|                                                                                                    |                                                                                                    |   |
| Choose Records                                                                                                    |                                                                                                    |   |
| All (15 Total)                                                                                                    | -                                                                                                    |   |
|                                                                                                    |                                                                                                    |   |
| Choose a file format                                                                                                    |                                                                                                    |   |
| Comma Delimited (CSV)                                                                                                    | -                                                                                                    |   |
|                                                                                                    |                                                                                                    |   |
| Choose level of detail                                                                                                    |                                                                                                    |   |
|                                                                                                    |                                                                                                    |   |
| Custom                                                                                                    | -                                                                                                    |   |
| Custom                                                                                                    |                                                                                                    |   |
| Custom                                                                                                    |                                                                                                    |   |
| Custom Directions:                                                                                                    |                                                                                                    |   |
| Custom Directions: Add the fields you wish to export to t                                                                                                    | the box on the right. Reorder the fields using the up and                                                       |   |
| Custom Directions: Add the fields you wish to export to t down arrows. The fields will export in You may load or save custom lists of                                                                                                    | the box on the right. Reorder the fields using the up and<br>the order displayed in the list.<br>fields have    |   |
| Custom<br>Directions:<br>Add the fields you wish to export to ti<br>down arrows. The fields will export in<br>You may load or save custom lists of<br>Saved Lists                                                                                       | the box on the right. Reorder the fields using the up and<br>the order displayed in the list.<br>fields here.   |   |
| Custom<br>Directions:<br>Add the fields you wish to export to t<br>down arrows. The fields will export in<br>You may load or save custom lists of<br>Saved Lists                                                                                        | the box on the right. Reorder the fields using the up and n the order displayed in the list. fields here.       |   |
| Custom<br>Directions:<br>Add the fields you wish to export to t<br>down arrows. The fields will export in<br>You may load or save custom lists of<br>Saved Lists<br>Allstate DNS Format                                                                 | the box on the right. Reorder the fields using the up and n the order displayed in the list.<br>fields here.    |   |
| Custom Directions: Add the fields you wish to export to t down arrows. The fields will export in You may load or save custom lists of Saved Lists Allstate DNS Format                                                                                   | the box on the right. Reorder the fields using the up and n the order displayed in the list. fields here.       |   |
| Custom Directions: Add the fields you wish to export to t down arrows. The fields will export in You may load or save custom lists of Saved Lists Alistate DNS Format Search for a Field                                                                | the box on the right. Reorder the fields using the up and<br>n the order displayed in the list.<br>fields here. |   |
| Custom Directions: Add the fields you wish to export to t down arrows. The fields will export in You may load or save custom lists of Saved Lists Allstate DNS Format Search for a Field All                                                            | the box on the right. Reorder the fields using the up and<br>the order displayed in the list.<br>fields here.   |   |
| Custom Directions: Add the fields you wish to export to t down arrows. The fields will export in You may load or save custom lists of Saved Lists Allstate DNS Format Search for a Field All Lead Status                                                | the box on the right. Reorder the fields using the up and the order displayed in the list.<br>fields here.      |   |
| Custom Directions: Add the fields you wish to export to t down arrows. The fields will export in You may load or save custom lists of Saved Lists Allstate DNS Format Search for a Field All Lead Status Tags                                           | the box on the right. Reorder the fields using the up and n the order displayed in the list.<br>fields here.    |   |
| Custom Directions: Add the fields you wish to export to t down arrows. The fields will export in You may load or save custom lists of Saved Lists Allstate DNS Format Search for a Field All Lead Status Tags Date List Produced                        | the box on the right. Reorder the fields using the up and<br>n the order displayed in the list.<br>fields here. |   |
| Custom Directions: Add the fields you wish to export to t down arrows. The fields will export in You may load or save custom lists of Saved Lists Allstate DNS Format Search for a Field All Lead Status Tags Date List Produced Record Expiration Date | the box on the right. Reorder the fields using the up and<br>the order displayed in the list.<br>fields here.   |   |

FOR ADDITIONAL QUESTIONS OR ASSISTANCE VISIT OUR HELP SITE <u>www.dataaxlegenie.com/allstate</u> CALL 888-870-5117 Email <u>allstatehelp@data-axle.com</u>